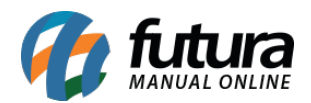

Através do **ERP Futura Server** é possível realizar a geração completa da **Nota Fiscal de Serviço Eletrônica** no módulo **WebService** para as cidades de Campinas, São Paulo e Rio de Janeiro.

Para o módulo *Arquivo* o sistema atende as cidades de Santa Bárbara d' Oeste, Guarujá e Mandirituba. Caso alguma das cidades não esteja habilitada para emissão é necessário que o usuário solicite ao departamento de Requisitos.

É possível também gerar arquivos de remessa pelo sistema com todos os dados das notas de serviços de um determinado período e importar no site da prefeitura.

Ao emitir as notas, é possível exportar um arquivo de retorno através do site para importar no sistema e armazenar as notas que já foram geradas através do mesmo.

Para realizar a emissão siga os processos abaixo:

# 1º Processo - Configurar Parâmetro

**Caminho:** <u>Configurações > Parâmetros por empresa > Aba Avançadas > Aba Nota Fiscal</u> <u>Serviço</u>

Para gerar a Nota Fiscal Eletrônica de Serviço própria é necessário configurar o parâmetro preenchendo os campos abaixo:

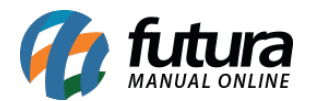

| Parametros Por Empresa ×       |                                                                                                    |           |                  |    |  |  |  |  |  |
|--------------------------------|----------------------------------------------------------------------------------------------------|-----------|------------------|----|--|--|--|--|--|
| Editar (F3) Excluir            | Gra                                                                                                 | var [F10] | Cancelar [F9]    |    |  |  |  |  |  |
| Consulta Configuracoes         | Avancadas                                                                                           |           |                  |    |  |  |  |  |  |
| 21 EMPRESA TESTE 3             |                                                                                                    |           |                  |    |  |  |  |  |  |
| 1 - Empresa 2 - Geral 3 - M    | 1 - Empresa 2 - Geral 3 - Nota Fiscal Servico 4 - Nota Fiscal Outros 5 - Impressos 6 - NF-e 7 - NFP |           |                  |    |  |  |  |  |  |
| 1 Carda DDC                    | 01                                                                                                  |           |                  |    |  |  |  |  |  |
| 2 - Ultimo Numero Impresso RPS |                                                                                                    | 1         |                  |    |  |  |  |  |  |
| 3 - NFSE Regime Especial       | Nenhum                                                                                              | ~         |                  |    |  |  |  |  |  |
| 4 - NFSE Incentivador Cultural | Não                                                                                                 | ~         |                  |    |  |  |  |  |  |
| 5 - NFSE Usuario Web           | 1                                                                                                   |           |                  |    |  |  |  |  |  |
| 6 - NFSE Frase Secreta WEB     | 1                                                                                                   |           |                  |    |  |  |  |  |  |
| 7 - NFSE Senha Web             | •••••                                                                                               |           |                  |    |  |  |  |  |  |
| 8 - Tipo de Pedido Padrao      |                                                                                                    | 7 💊 PRES  | STAÇÃO DE SERVIO | ÇO |  |  |  |  |  |
| 9 - Tipo de Envio              | Arquivo                                                                                             | ~         |                  |    |  |  |  |  |  |
| 10 - Qtd. de notas por lote    |                                                                                                    | 50        |                  |    |  |  |  |  |  |
|                                |                                                                                                    |           |                  |    |  |  |  |  |  |

**1 - Série RPS:** Neste campo defina o número de série que a empresa utiliza (Caso não saiba, contate o contador);

2 - Último número impresso RPS: Neste campo insira o último número impresso;

3 - NFSe Regime especial: Selecione entre as opções Nenhum, Microempresa Municipal,
 Estimativa, Sociedade de Profissionais, Cooperativa, Microempresário Individual,
 Microempresário Empresa PP, Lucro Real, Lucro Presumido ou Simples Nacional;

4 - NFSE Incentivador Cultural: Defina entre as opções Sim ou Não;

**5 - NFSE Usuário WEB**: Neste campo insira o usuário que é utilizado para emissão de NFSE através do site da prefeitura.

**6 - NFSE Frase Secreta WEB:** Caso necessário insira a frase secreta que é utilizada com o usuário Web ao emitir NFSE via site da prefeitura;

7 - NFSE Senha Web: Neste campo insira a senha que é utilizada com o usuário Web ao

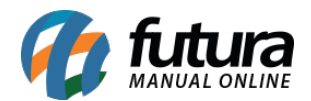

emitir NFSE via site da prefeitura;

8 - Tipo de Pedido Padrão: Neste campo insira o tipo de pedido criado dentro do sistema;

**9 - Tipo de Envio:** Nesta opção defina se a emissão da NFS-e será emitida via Webservice ou Arquivo.

É necessário também solicitar o **CFOP** de Prestação de Serviços, que será necessário configurar o **Tipo de Pedido** para emitir a NFS-e.

# 2º Processo - Verificar configurações do cadastro

## Caminho: <u>Cadastros > Cadastros > Empresa</u>

No cadastro da empresa na aba *Outras Informações* preencha o campo *CNAE*, caso houver dúvidas referente a qual informar verifique com a contabilidade.

Verifique também se o cadastro da empresa está habilitado como **Prestador de Serviço**, caso não, acesse o caminho <u>Configurações > Parâmetros por empresa > Aba avançadas ></u> <u>Aba Empresa</u> e configure o ramo de atividade.

# **3º Processo - Cadastrar Lista Municipal**

## Caminho: <u>Cadastros > Fiscal > Lista Municipal de Serviço</u>

É necessário realizar o cadastro da Lista Municipal de Serviço de acordo com a cidade do emissor, para isso clique no botão **Novo (F2)** insira a Descrição, Código e o Município, conforme exemplo abaixo:

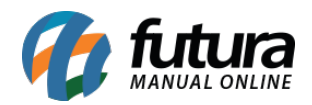

| 🕻 🔹 Links Uteis 👻 Outras Soluções 👻 🔂 🐨 😨    | Conta Corrente Impressos Etiquetas Rela<br>Acesso Remoto Futura 🕂 🐥 | itorios Exportar Importar Configurações |
|----------------------------------------------|---------------------------------------------------------------------|-----------------------------------------|
| Cadastro de Lista de Serviços Municipais 🛛 🔍 |                                                                     |                                         |
| Novo (F2) Editar (F3) Excluir Gravar (F10)   | Cancelar [F9]                                                       |                                         |
| onsulta Principal                            |                                                                     |                                         |
| leeoricao                                    |                                                                     |                                         |
| odigo                                        | Pesquisar                                                           |                                         |
|                                              |                                                                     |                                         |
|                                              | Limpar Pesquisa (F4)                                                |                                         |
| ID Descricao                                 | Codigo                                                              |                                         |

## 4º Processo - Cadastrar Grupo de Serviço

#### **Caminho:** <u>*Cadastros > Fiscal > Grupo de Serviço*</u>

Para criar um *Grupo de Serviço* acesse o caminho acima e clique no botão *Novo (F2)*, informe a descrição *Prestação de Serviços* e indique a cidade da empresa à qual será emitida as notas, conforme exemplo abaixo:

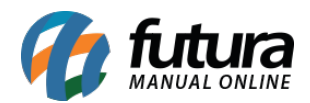

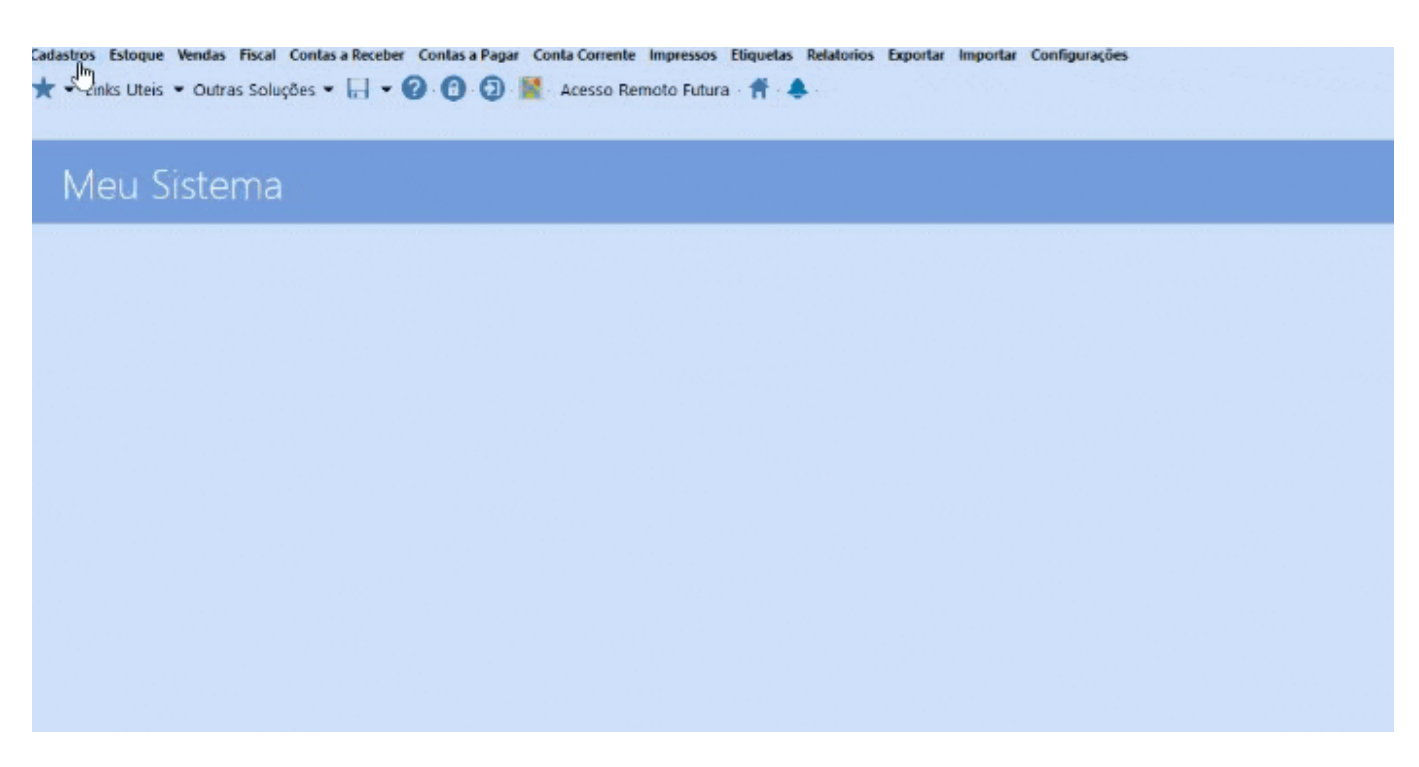

## 5º Processo - Cadastrar Grupo/Subgrupo

**Caminho:** <u>*Cadastros* > *Estoque* > *Grupo/Subgrupo*</u>

Para cadastrar clique botão **Novo (F2)**, informe a descrição do grupo e abaixo o subgrupo à qual pertence o serviço, conforme imagem abaixo:

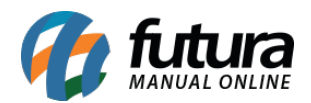

| 10      | adastro de G | Grupo e SubGrup    | ×            |            |                   |   |        |                |          |      |
|---------|--------------|--------------------|--------------|------------|-------------------|---|--------|----------------|----------|------|
| 1       | lovo [F2]    | Editar [F3]        | Excluir      | Gravar []  | 10] Cancelar [F9] |   |        |                |          |      |
| Con     | sulta Prin   | cipal              |              |            |                   |   |        |                |          |      |
|         | Codigo       |                    | 0            |            |                   |   | Imagem |                |          |      |
| astro   | Descricao    | APARELHOS          |              |            |                   |   |        | Trocar/Incluir | Excluir  |      |
| Cada    |              |                    |              |            |                   |   |        |                |          |      |
|         | Produto para | a maiores de 18 ar | os Não       | ~          |                   |   |        |                |          |      |
| _       |              |                    |              |            |                   |   |        |                |          |      |
| /irtua  |              |                    |              |            |                   |   |        |                |          |      |
| l oja / |              |                    |              |            |                   |   |        |                |          |      |
|         |              |                    |              |            |                   |   |        |                |          |      |
|         |              |                    |              |            |                   |   |        |                |          |      |
|         |              |                    |              |            |                   |   |        |                |          |      |
| Curle   |              |                    |              |            |                   |   |        |                |          |      |
| Sub     | grupos       |                    |              |            |                   |   |        |                |          |      |
| 2       | NOVO         | Codigo             | 0            |            |                   |   |        |                | Gravar   |      |
| adast   | Editar       | Descricao          | DIVERSOS     |            |                   |   |        |                | Cancelar |      |
| Ü       | Excluir      |                    |              |            |                   |   |        |                |          |      |
|         |              |                    | Descricao de | o SubGrupo |                   |   | Imagem |                |          |      |
| lau     | L DIVERSO.   | 2                  |              |            |                   | • |        | Trocar/Incluir | Exc      | luir |
| a Virt  |              |                    |              |            |                   |   |        |                |          |      |
| [o]     |              |                    |              |            |                   |   |        |                |          |      |
|         |              |                    |              |            |                   |   |        |                |          |      |
|         |              |                    |              |            |                   |   |        |                |          |      |

Vale lembrar que este cadastro é opcional e poderá cadastrar o grupo/subgrupo do serviço especificando por tipo de serviço.

## 6º Processo - Cadastrar Serviço

## Caminho: <u>Cadastro > Estoque > Serviço</u>

Para realizar o cadastro acesse o caminho acima, clique no botão **Novo (F2)** e insira o código de serviço conforme exemplo abaixo:

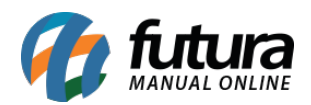

| Cadastro de Se   | erviços 🛛 | 1         |         |       |            |             |         |           |   |                      |
|------------------|-----------|-----------|---------|-------|------------|-------------|---------|-----------|---|----------------------|
| Nov [F2]         | Editar (  | [F3] I    | Excluir | Grava | r [F10] Ca | ncelar (F9) |         |           |   |                      |
| Consulta Cada    | stro Fis  | cal       |         |       |            |             |         |           |   |                      |
| Descricao        |           |           |         |       |            | Codigo do S | ervico  |           |   |                      |
| Status           | Ativo     | V Cod. I  | nterno  |       | Referencia |             | Ordem   | Descrição | ~ | Pesquisar            |
| Grupo / Subgrupo |           | <b>a</b>  |         |       |            |             |         |           |   |                      |
|                  |           |           |         |       |            |             |         |           |   | Limpar Pesquisa (F4) |
| Cod. Interno     | Ref.      | Codigo do | Servico |       | Descri     | cao         | VI. Ver | nda       |   |                      |
|                  |           |           |         |       |            |             |         |           |   |                      |
|                  |           |           |         |       |            |             |         |           |   |                      |
|                  |           |           |         |       |            |             |         |           |   |                      |
|                  |           |           |         |       |            |             |         |           |   |                      |
|                  |           |           |         |       |            |             |         |           |   |                      |
|                  |           |           |         |       |            |             |         |           |   |                      |
|                  |           |           |         |       |            |             |         |           |   |                      |
|                  |           |           |         |       |            |             |         |           |   |                      |
|                  |           |           |         |       |            |             |         |           |   |                      |
|                  |           |           |         |       |            |             |         |           |   |                      |
|                  |           |           |         |       |            |             |         |           |   |                      |

Na aba *Cadastro* deve informar a Descrição do serviço especificando o mesmo, pois esta é a informação que irá conter na Nota Fiscal de Serviço, no campo *Tabela de Preço* indique o valor do serviço, conforme imagem abaixo:

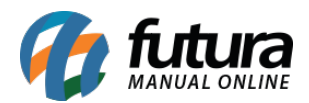

| Cadastro de Serviços X   |                                                                                                    |                                             |  |  |  |  |  |  |  |
|--------------------------|----------------------------------------------------------------------------------------------------|---------------------------------------------|--|--|--|--|--|--|--|
| Novo [F2]                | Editar [F3] Excluir Gravar [F10] Cancelar [F9]                                                                                                    |                                             |  |  |  |  |  |  |  |
| Consulta Cadastro Fiscal |                                                                                                    |                                             |  |  |  |  |  |  |  |
| Codigo Interno           | 301 Status Ativo V Dt. de Cadastro 14/10/2019                                                                                                    | Codigo do Serviço                           |  |  |  |  |  |  |  |
| Tipo                     | 09 - Servico                                                                                                    | * 301                                       |  |  |  |  |  |  |  |
| Descricao                | PRESTAÇÃO DE SERVIÇOS EM SOFTWARE                                                                                                    |                                             |  |  |  |  |  |  |  |
| Grupo Subgrupo           |                                                                                                    |                                             |  |  |  |  |  |  |  |
| Custo                    | 0,00000                                                                                                    |                                             |  |  |  |  |  |  |  |
| Observacao               | PESSOAS JURIDICAS PRESTADORAS DE SERVIÇOS NA AREA DE DESENVOLVIMENTO,<br>ANALISE, POGRAMAÇÃO, LICENCIAMENTO, INCLUSIVE INSTALAÇÃO, CONFIGURAÇÃO E<br>MANUTENÇÃO DE APLICATIVOS E SISTEMAS DE COMPUTADOR | Gerar Novo Codigo do Servico Ultimas Vendas |  |  |  |  |  |  |  |
| Tabela de Preco          |                                                                                                    |                                             |  |  |  |  |  |  |  |
| TABELA                   | Tabela Lucro (%) Valor<br>100,00000 80,00000                                                                                                    |                                             |  |  |  |  |  |  |  |
| Faixa de Valor Co        | omissao                                                                                                    |                                             |  |  |  |  |  |  |  |
| Valor at                 | e Comissao (%)                                                                                                    |                                             |  |  |  |  |  |  |  |

Acesse a aba *Fiscal* e indique a *Lista Municipal de Serviço* que foi criada no 3° Processo.

Preencha também os campos **Tipo de ISS** e **% ISS**, os demais campos **INSS Retido**, **IRRF Retido**, **CSLL Retido**, **Cofins Retido** e **PIS Retido** verifique com a contabilidade se há tributação para preenchimento, caso não tributa deixe a opção ao lado de cada imposto como **Não**, e se tributar altere a opção para **Sim**, conforme exemplo abaixo:

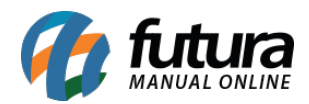

| Cadastro de Serviços ×                                   |           |       |                     |             |                                |  |  |  |  |
|----------------------------------------------------------|-----------|-------|---------------------|-------------|--------------------------------|--|--|--|--|
| Novo [F2] Editar [F3] Excluir Gravar [F10] Cancelar [F9] |           |       |                     |             |                                |  |  |  |  |
| Consulta Cada                                            | stro Fi   | scal  |                     |             |                                |  |  |  |  |
| Servico                                                  | :         | 301   | PRESTAÇÃO DE SERVIO | ÇOS EM SOFT | OFTWARE                        |  |  |  |  |
|                                                          |           |       |                     |             |                                |  |  |  |  |
|                                                          |           |       |                     |             |                                |  |  |  |  |
| Lista Nacional de                                        | Servico   |       | •                   |             |                                |  |  |  |  |
| Tributo Nacional                                         |           |       | 0,00 Tributo        | Importacao  | ao 0,00 Tributo Municipal 0,00 |  |  |  |  |
| Lista Municipal d                                        | - Convice | F     | 101 001             | LISTA       |                                |  |  |  |  |
| Lista Municipal di                                       | e Servico | Ļ     | 101 001             | LISTA       | STA MUNICIPAL DE SERVIÇOS      |  |  |  |  |
| Tipo de ISS                                              | A Reco    | lher  |                     | ~           | ✓ % ISS 0,00000                |  |  |  |  |
| INSS Retido                                              | Não       | ~     | % INSS              | 0.0000      | 0                              |  |  |  |  |
| IRRE Retido                                              | Não       | ~     | % IRRE              | 0.00000     | 20                             |  |  |  |  |
| CSU Retido                                               | Não       | ~     | % CSU               | 0.00000     | 20                             |  |  |  |  |
| Cofee Datida                                             | Nº-       |       | N Coffee            | 0,00000     | 20                             |  |  |  |  |
| Coms Retido                                              | Nao       | ~     | % Comis             | 0,00000     |                                |  |  |  |  |
| Pis Retido                                               | Nao       | ~     | % PIS               | 0,00000     |                                |  |  |  |  |
|                                                          |           |       |                     |             |                                |  |  |  |  |
|                                                          |           |       |                     |             |                                |  |  |  |  |
|                                                          |           |       |                     |             |                                |  |  |  |  |
| Campinas                                                 |           |       |                     |             |                                |  |  |  |  |
| Operacao                                                 | A - Sem   | De    | dução               |             |                                |  |  |  |  |
| Tributacao                                               | C - Iser  | nta d | e ISS               |             | ✓                              |  |  |  |  |
|                                                          |           |       |                     |             |                                |  |  |  |  |
|                                                          |           |       |                     |             |                                |  |  |  |  |

# 7º Processo - Emissão da Nota Fiscal de Serviço (Tipo de envio - Webservice)

**Caminho:** <u>*Fiscal* > *NFSe* (*Nota Fiscal Eletrônica de Serviços*) > <u>*Cadastro</u></u></u></u>* 

Para realizar a emissão da NFS-e via *Webservice* clique no botão *Novo (F2)* e indique o tipo de Emissão de Nota Fiscal de Serviço como *1- Própria*, conforme exemplo abaixo:

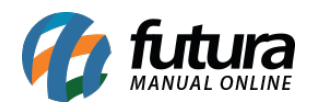

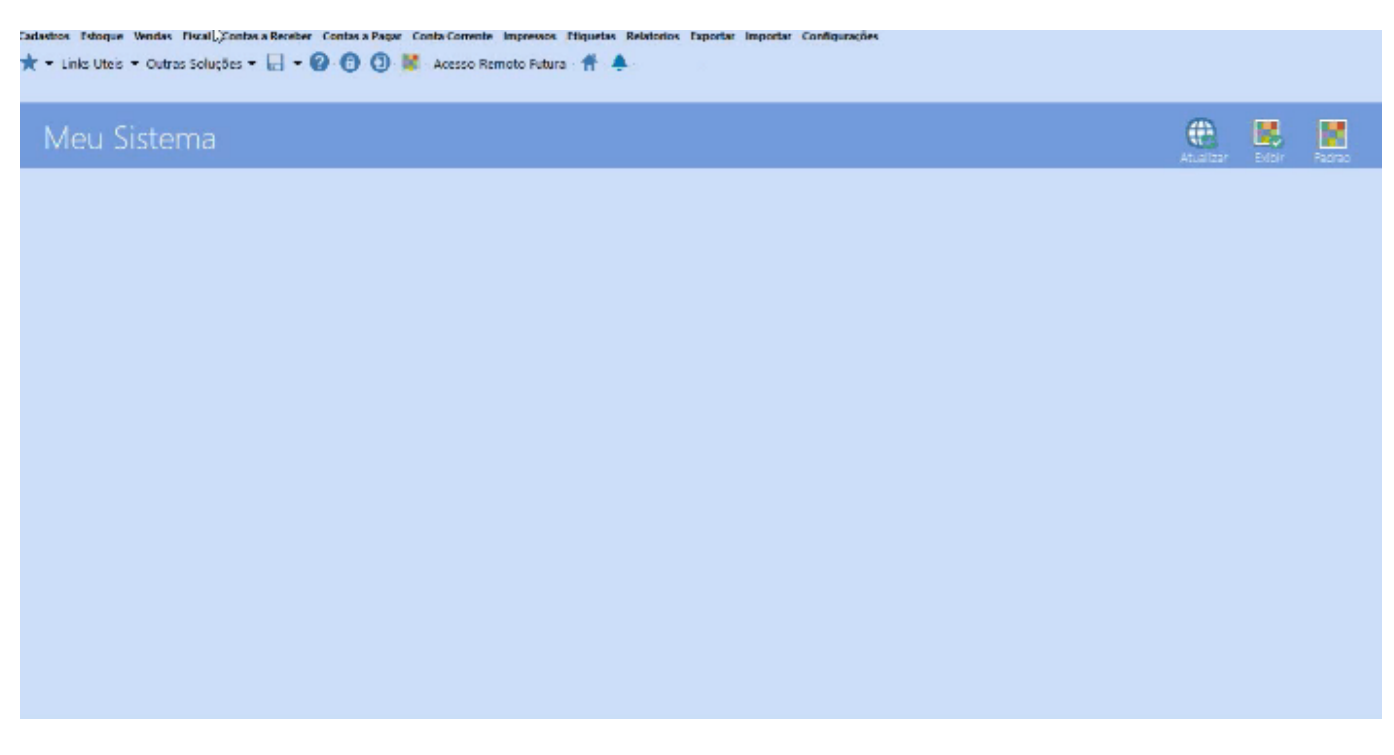

Com a tela da digitação da NFS-e aberta, na aba *Serviço* indique o cliente e insira a Lista Municipal, na aba *Itens* insira o serviço já cadastrado no sistema e informe a quantidade.

Para concluir a emissão clique no botão *Gravar* e em seguida no botão *Gerar*, o sistema irá enviar as informações para o site da prefeitura e já irá retornar com a nota impressa no sistema.

# 8º Processo - Emissão da Nota Fiscal de Serviço (Tipo de envio - Arquivo)

## **Caminho:** <u>*Fiscal* > *NFSe* (*Nota Fiscal Eletrônica de Serviços*) > <u>*Cadastro</u></u></u></u>*

Caso o tipo de envio esteja parametrizado como *Arquivo* a forma de emissão da NFS-e é feito parcialmente pelo sistema e parcialmente pelo site da prefeitura.

Acesse o caminho acima e clique em **Novo (F2)**, indique o tipo de Emissão de Nota Fiscal de Serviço como **1-** *Própria*, insira os itens e clique em *Gravar*, o status da NFS-e ficará como *Aguardando* para que posteriormente seja gerado a remessa, conforme exemplo abaixo:

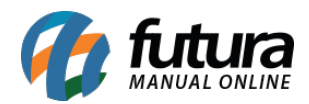

| Digitação de Nota Fiscal Serviço Municipal 🗴 |             |            |                    |               |            |              |            |              |         |
|----------------------------------------------|-------------|------------|--------------------|---------------|------------|--------------|------------|--------------|---------|
| Novo [F2]                                    | Editar [F3] | Excluir    | Gravar [F10]       | Cancelar      | Cancelar N | ota Gerar    | Imprin     | nir          |         |
| Consulta Digitacao                           |             |            |                    |               |            |              |            |              |         |
| Empresa                                      | 1           | EMPRESA 01 |                    |               |            |              |            |              |         |
| Cliente                                      |             | 9          |                    |               | Emissao    | Própria ~    | Pe         | squisar      |         |
| Data Emissão                                 | / 11        | a //       | ID Nº Nota         | Nº RPS        |            |              |            |              |         |
|                                              |             |            |                    |               |            |              | Limpar P   | esquisa [F4] |         |
| ID Empr                                      | esa Nº RPS  | Nº Nota    | Fornecedor/Cliente | Entrada/Saida | Emissac    | ) Total Nota | Situacao   | Status       | Emissao |
| 1                                            | 1           | 0 0 100    | 1 ITENS LTDA       | 23/09/2019    | 23/09/201  | 19 50,00     | Aguardando | Ativa        | Propria |
|                                              |             |            |                    |               |            |              |            |              |         |
|                                              |             |            |                    |               |            |              |            |              |         |

Para gerar a remessa acesse o caminho <u>Fiscal > NFS-e (Nota Fiscal Eletrônica de Serviços)</u> <u>> Gerar Remessa</u>, clique no botão **Novo (F2)** e indique o período, podendo gerar remessa diária, semanal, quinzenal ou mensal, em seguida clique no botão **Filtrar** onde será listado todas as notas que foram digitadas no sistema dentro do período indicado, conforme exemplo abaixo:

| / N  | NFS-e - Gerar Remessa 🗴   |              |               |                         |                 |              |  |       |        |       |            |           |            |
|------|---------------------------|--------------|---------------|-------------------------|-----------------|--------------|--|-------|--------|-------|------------|-----------|------------|
|      | Novo [F2] Regerar         |              |               |                         |                 |              |  |       |        |       |            |           |            |
| Pesq | Pesquisa de Lote de Envio |              |               |                         |                 |              |  |       |        |       |            |           |            |
| Empr | esa                       | 3 🝳          | EMPRESA TESTE |                         |                 |              |  |       |        |       |            |           |            |
| Data | de Emi                    | ssao 23/09/2 | 2019 A 23/0   | 09/2019                 | Filtrar         |              |  |       |        |       |            |           |            |
|      | ID                        | Nro Nota     | Tipo Pedic    | do Emissao              |                 | Razao Social |  | Total | Status |       | Situacao   | Serie RPS | Numero RPS |
|      |                           | 1 0          | j             | 23/09/2019              | 1001 ITENS LTDA |              |  | 50,00 |        | Ativa | Aguardando |           | 0          |
|      |                           |              |               |                         |                 |              |  |       |        |       |            |           |            |
| 5    | elecion                   | nado Nao     | Selecionado Q | Juantidade selecionada: | 1               |              |  |       |        | 6     | ierar      | Cance     | elar       |

Selecione a NFS-e e clique em no botão *Gerar*, após este procedimento será gerado um **arquivo remessa** que deverá ser importado no site da prefeitura. Ao importar este arquivo o usuário conseguirá finalizar a emissão das Notas Fiscais de Serviço e em seguida o próprio site irá disponibilizar o **arquivo de retorno**, que deverá ser importado dentro do sistema através do caminho *Fiscal > NFSe > Gerar Retorno*, conforme exemplo abaixo:

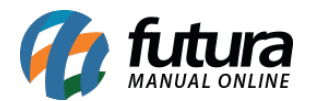

| Retorno de NF Serviço Municipal 🗴 |                      |  |  |  |  |  |  |  |  |
|-----------------------------------|----------------------|--|--|--|--|--|--|--|--|
| Empresa                           | 1 EMPRESA TESTE LTDA |  |  |  |  |  |  |  |  |
| Arquivo                           |                      |  |  |  |  |  |  |  |  |
| Execut                            | ıtar                 |  |  |  |  |  |  |  |  |
|                                   |                      |  |  |  |  |  |  |  |  |
|                                   |                      |  |  |  |  |  |  |  |  |

No campo **Arquivo** insira a remessa de retorno que foi gerada pelo site da prefeitura e em seguida clique no botão **Executar.** 

Apos este procedimento o usuário poderá imprimir a NFS-e dentro do ERP Futura Server.

## **<u>Referências</u>**

Sistemas: ERP Futura Server

Autora: Ariane Machado (Analista de Suporte Fiscal)

Versão: 2019.10.07